### Please VISIT https://www.patientaccess.com/

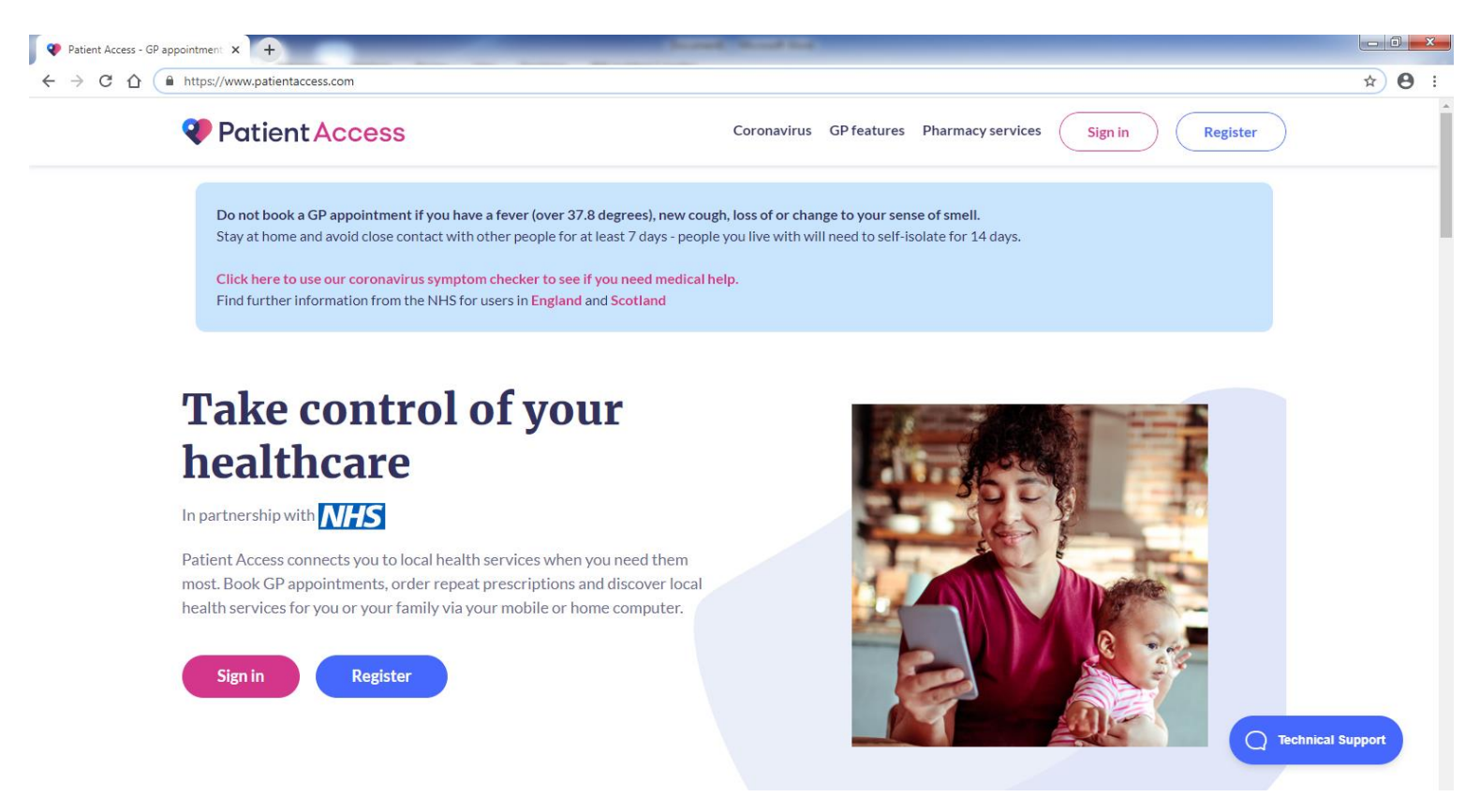

## CLICK on **REGISTER** https://account.patientaccess.com/registration

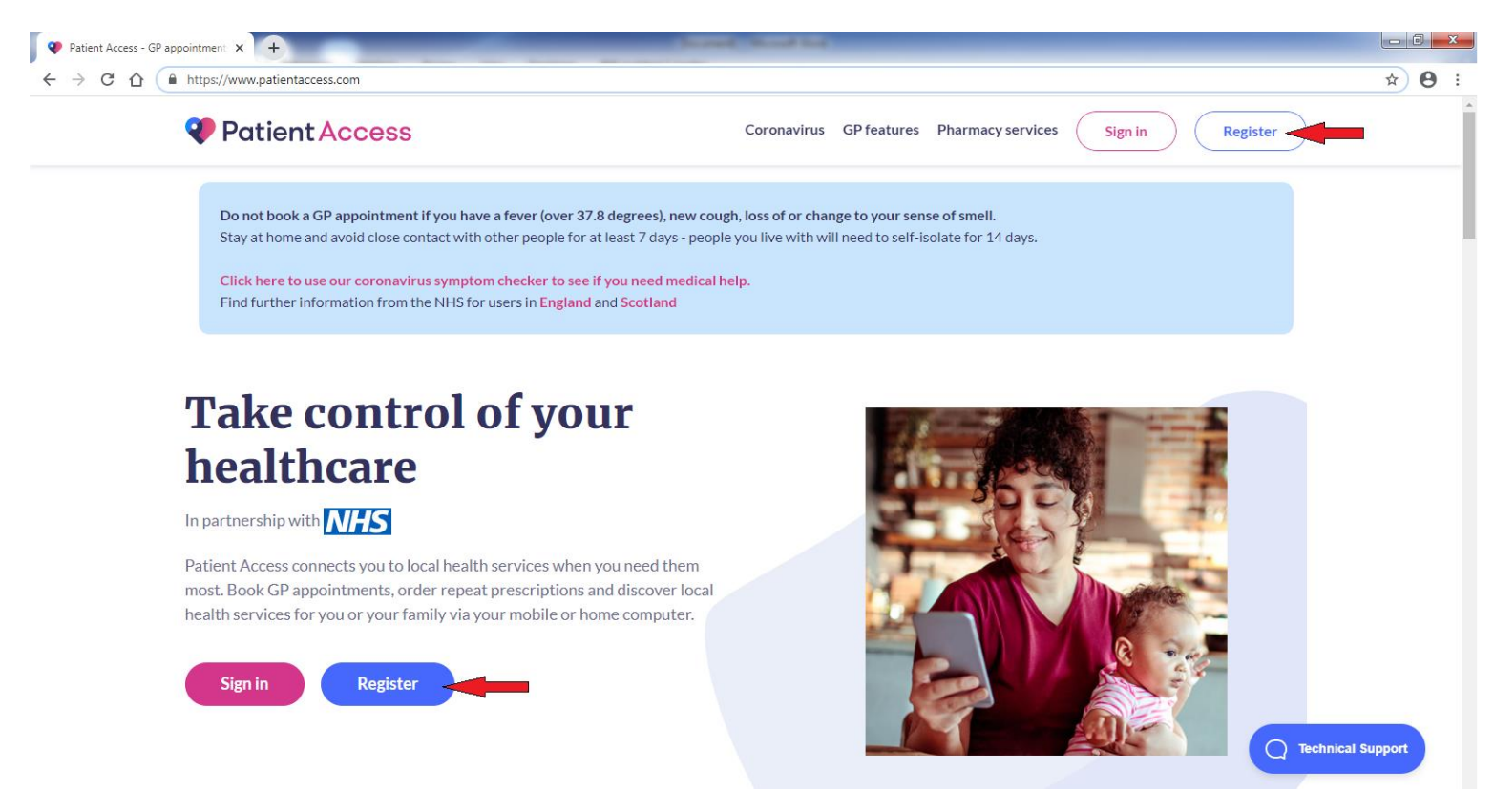

Please FILL OUT THE BOXES with your PERSONAL DETAILS and CLICK on CONTINUE

| V Log in to Patient Access × +                   |                                                    |               |
|--------------------------------------------------|----------------------------------------------------|---------------|
| ← → C ☆ 🔒 account.patientaccess.com/registration |                                                    | • 🔅 🔒         |
| (                                                | Create your Patient Access account                 |               |
|                                                  | Already have an account? Sign in to Patient Access |               |
|                                                  | Enter your personal details                        |               |
|                                                  | First name                                         |               |
|                                                  | First name                                         |               |
|                                                  | Last name                                          |               |
|                                                  | Last name                                          |               |
|                                                  | Your home postcode                                 |               |
|                                                  | Postcode                                           |               |
|                                                  | Date of birth                                      |               |
|                                                  | Day Month Year                                     |               |
|                                                  | Gender (optional)                                  |               |
|                                                  | Gender v                                           |               |
|                                                  | Why do we ask for this information                 | nical Support |
|                                                  | Continue                                           |               |
|                                                  |                                                    |               |

Please ENTER your **EMAIL ADDRESS** and **PASSWORD** (12 CHARACTERS LONG WITH MIX OF NUMBERS, UPPERCASE AND LOWERCASE LETTERS).

TICK – I accept the Terms and Conditions and CLICK on CREATE ACCOUNT

| Log in to Patient Access x +                                                                                                    |                     |
|----------------------------------------------------------------------------------------------------|---------------------|
| ← → C △ 🔒 account.patientaccess.com/registration#                                                                                                    | ⊶ ☆ 😝 :             |
| Create your Patient Access account<br>Already have an account? Sign in to Patient Access                                                                                                    | ·                   |
| < Back Enter account details                                                                                                    |                     |
| Email address name@example.com                                                                                                    |                     |
| Password                                                                                                    |                     |
| Password       Image: Comparison of the second second |                     |
| Mobile number (optional)                                                                                                    |                     |
| Mobile number                                                                                                    |                     |
| I accept the Terms and Conditions                                                                                                    |                     |
| I'd like to receive marketing communications<br>(emails, surveys and partner content) to<br>enhance my experience of Patient Access.                                                                                                    | ) Technical Support |
| Create account                                                                                                    |                     |

# CHECK your **EMAIL INBOX** to VERIFY your **EMAIL ADDRESS**; Otherwise CLICK on **SKIP VERIFICATION FOR NOW**.

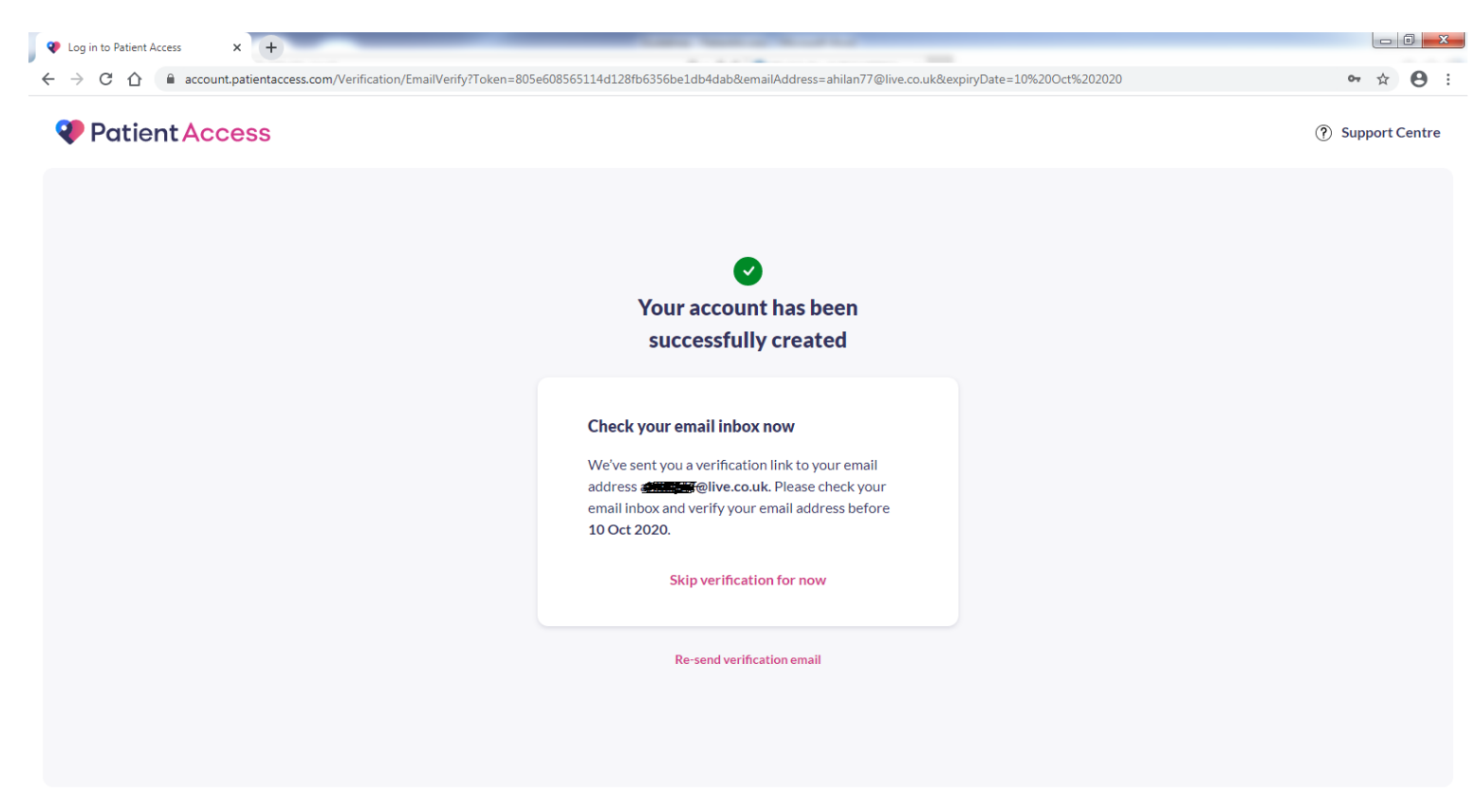

### CLICK on LINK YOUR GP PRACTICE

| EMIS Patient Access - Sign in or 🗙 🕂      | Links Santa Road to                                                                   |                    |
|-------------------------------------------|---------------------------------------------------------------------------------------|--------------------|
| → C 🏠 🔒 app.patientaccess.com/post-signin |                                                                                       | • 🛧 🗧              |
| Patient Access                            |                                                                                       | (?) Support Centre |
|                                           | Would you like to link                                                                |                    |
|                                           | your GP practice to your account?                                                     |                    |
|                                           | In partnership with NHS                                                               |                    |
|                                           | Additional features that you'll have access to by linking your GP practice:           |                    |
|                                           | Book GP appointments                                                                  |                    |
|                                           | Order repeat medication                                                               |                    |
|                                           | View your medical record                                                              |                    |
|                                           | Act on behalf of someone                                                              |                    |
|                                           | Message your GP                                                                       |                    |
|                                           | Please bear in mind that some GP practices might not support Patient Access features. |                    |
|                                           | Link your GP practice                                                                 |                    |
|                                           | Skip for now                                                                          |                    |
|                                           |                                                                                       |                    |

| ♥ EMIS Patient Access - Sign in or □ × +                                |                                                                                                    |     | J X |
|-------------------------------------------------------------------------|----------------------------------------------------------------------------------------------------|-----|-----|
| ← → C ☆ 🔒 app.patientaccess.co                                          | m/dashboard                                                                                                    | ⊕ ☆ | Θ:  |
| Patient Access                                                          | Support Centre                                                                                                    | P   |     |
| Home     Coronavirus Information                                        | Mobile Number<br>Please add a mobile number to your account. If you forget your password we can use this number to verify your identity. Add mobile number                                                                                                    |     | ×   |
| Health Advice Appointments C Link Your GP Practice                      | Sorry, something's not quite right.<br>One of the GP practices you were linked to has been disconnected from your Patient Access account.<br>Apologies for the inconvenience.<br>To re-link to the relevant practice and regain access to the missing information, please ask for a linkage letter from the relevant practice and use either:<br>• Link your GP practice button on your dashboard, or<br>• Link another patient to your account button in your View profile area |     |     |
|                                                                         | Are you protected against flu?<br>See if you are eligible for a free NHS flu jab today.                                                                                                    |     |     |
| • Terms of Use      • Privacy Policy     • Cookies      • Accessibility | Feeling unwell? Get health advice       Please enter your main symptom (e.g. headache)       Q                                                                                                    |     | ,   |

TYPE E12 6SJ and CLICK on SEARCH

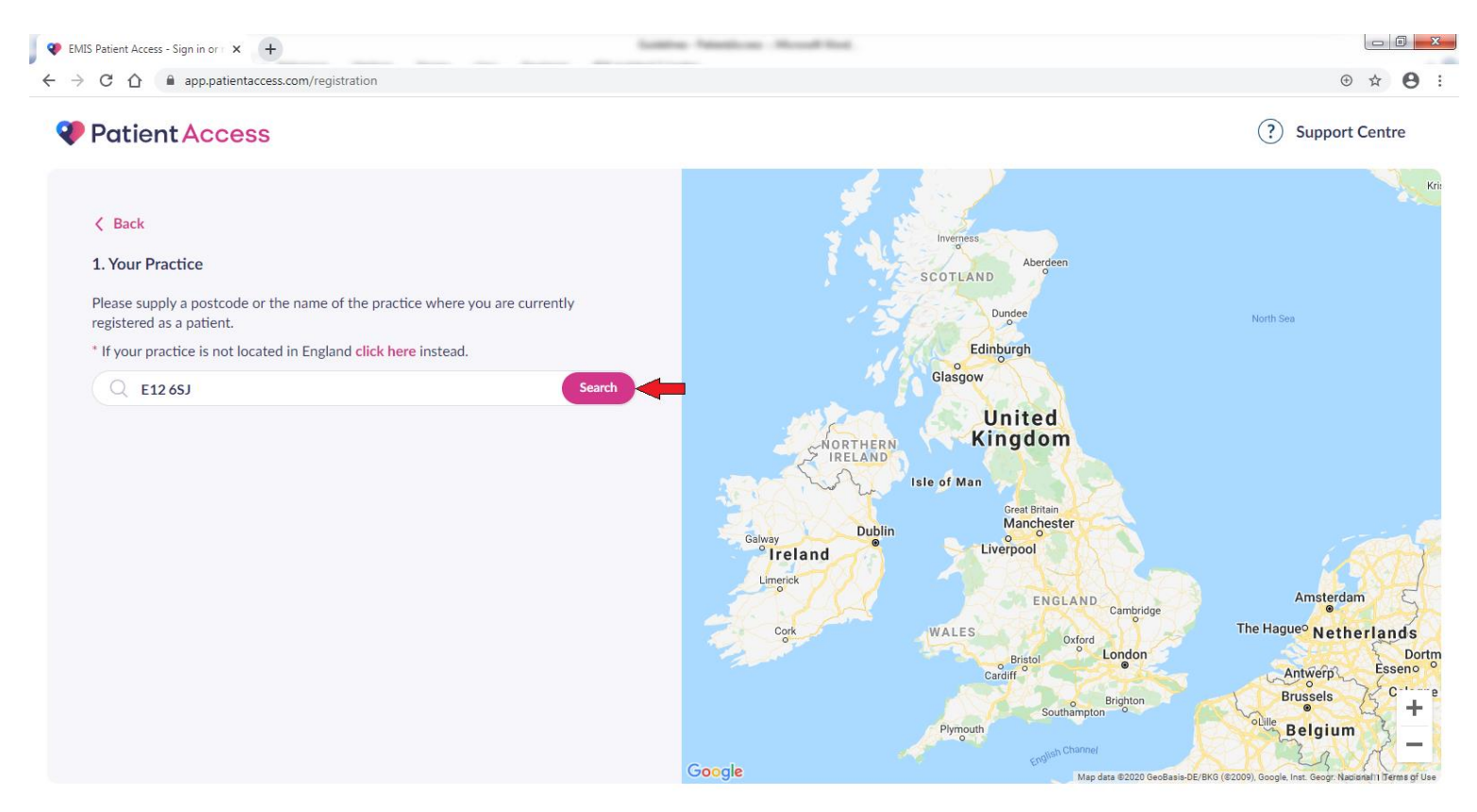

### SELECT E12 MEDICAL CENTRE and CLICK on CONTINUE

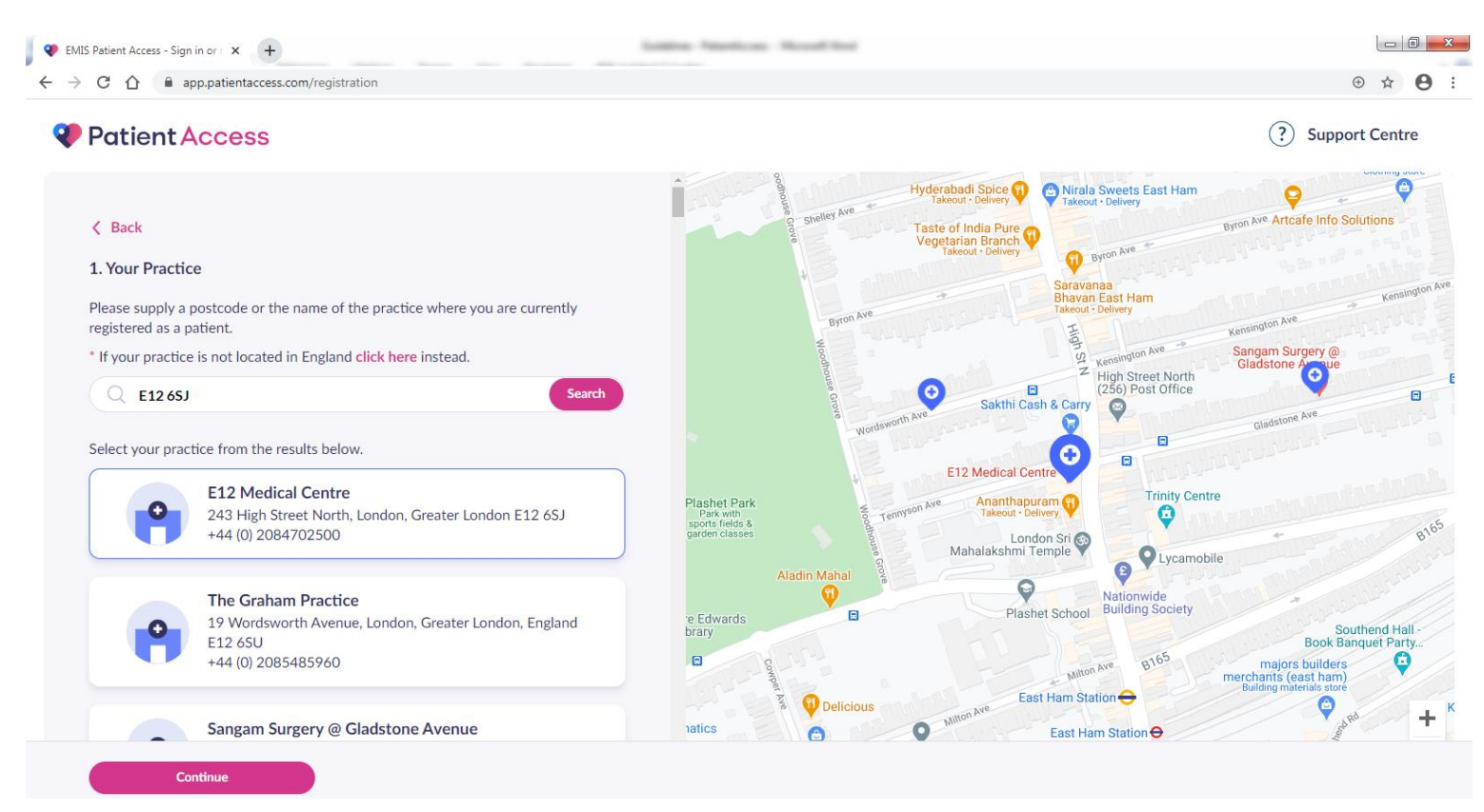

### CLICK on YES

| 👂 EMIS Patient Access - Sign in or 🛪 👘                                                                                       | +                                                                                                    | Inddex Patertican House Red                                                                    |                                                                                                    |                                 |
|----------------------------------------------------------------------------------------------------|----------------------------------------------------------------------------------------------------|------------------------------------------------------------------------------------------------|----------------------------------------------------------------------------------------------------|---------------------------------|
| → C ☆ 🔒 app.patientacc                                                                                                    | cess.com/registration/letter                                                                                                    |                                                                                                |                                                                                                    | • 🖈 🔒                           |
| Patient Access                                                                                                    | S                                                                                                    |                                                                                                | (?) s                                                                                                    | Support Centre                  |
| Back Have you received a reg                                                                                                 | istration letter from your practice?                                                                                                    | Hyderabadi Spine<br>Takeout - De<br>Shelley Ave<br>Taste of Indit<br>Vegetarian B<br>Takeout - | Elizada Suppada Engl Elago     Elizada Centre - 7640     243 High Street North, Manor Park, El     +44 (0) 2084702500 | .2 6SJ                          |
| Yes No                                                                                                    |                                                                                                    | Byron Ave                                                                                      | Bhavan East Ham<br>Takeur: Delivery<br>Kensington Ave<br>Kensington Ave<br>High Street North<br>(256) Past Office     | Kensington                      |
| What is a registration let<br>A registration letter contain<br>access to online services.                                    | tter?                                                                                                    | Wordsworth Ave Sakthi                                                                          | Cash & Carry                                                                                                    |                                 |
| If you do not have a registra<br>continue with basic online a<br>You can also contact your p<br>verify your identity and get | ation letter you can select the 'No' button above and<br>access, which will allow you to book a single appointment.<br>vractice directly to find out the options available to you to<br>full access. | Plashet Park<br>Park with<br>sports fields<br>garden dasses<br>Aladin Mahal                    | and Shi Shi Shi Shi Shi Shi Shi Shi Shi Shi                                                                           | B165                            |
| You have requested access to o                                                                                               | online services. rvices                                                                                                    | e Edwards Pi                                                                                   | ashet School Building Society                                                                                         | Southend Hall                   |
| To access online services:<br>1. Create an account with a                                                                    | one of the following service providers:                                                                                                    |                                                                                                | Milton Ave B165 majors bu<br>merchants (east                                                                          | uilders ham)                    |
| Service provider We                                                                                                    | ebsite                                                                                                    |                                                                                                | East Ham Station  Building material                                                                                   | Is store                        |
| Patient Access htt                                                                                                    | tps://www.patientaccess.com                                                                                                    | natics Million Ave                                                                             | Faat Ham Station                                                                                                    | And Pd +                        |
| i-Patient htt                                                                                                    | tps://i-patient.net                                                                                                    |                                                                                                | East Ham Station                                                                                                    | outhe                           |
| 0. Descride the following on                                                                                                 | Han ann daon ann an Aobh Io schan ann an Aobh                                                                                                    | - Google                                                                                       | Sports Direct C Lidl                                                                                                  | ferms of Use Report a map error |

# ENTER LINKAGE KEY and ACCOUNT ID from your GP PRACTICE REGISTRATION EMAIL which was sent to you. An EXAMPLE shown below

### Then CLICK on CONFIRM

#### Patient Access

? Support Centre

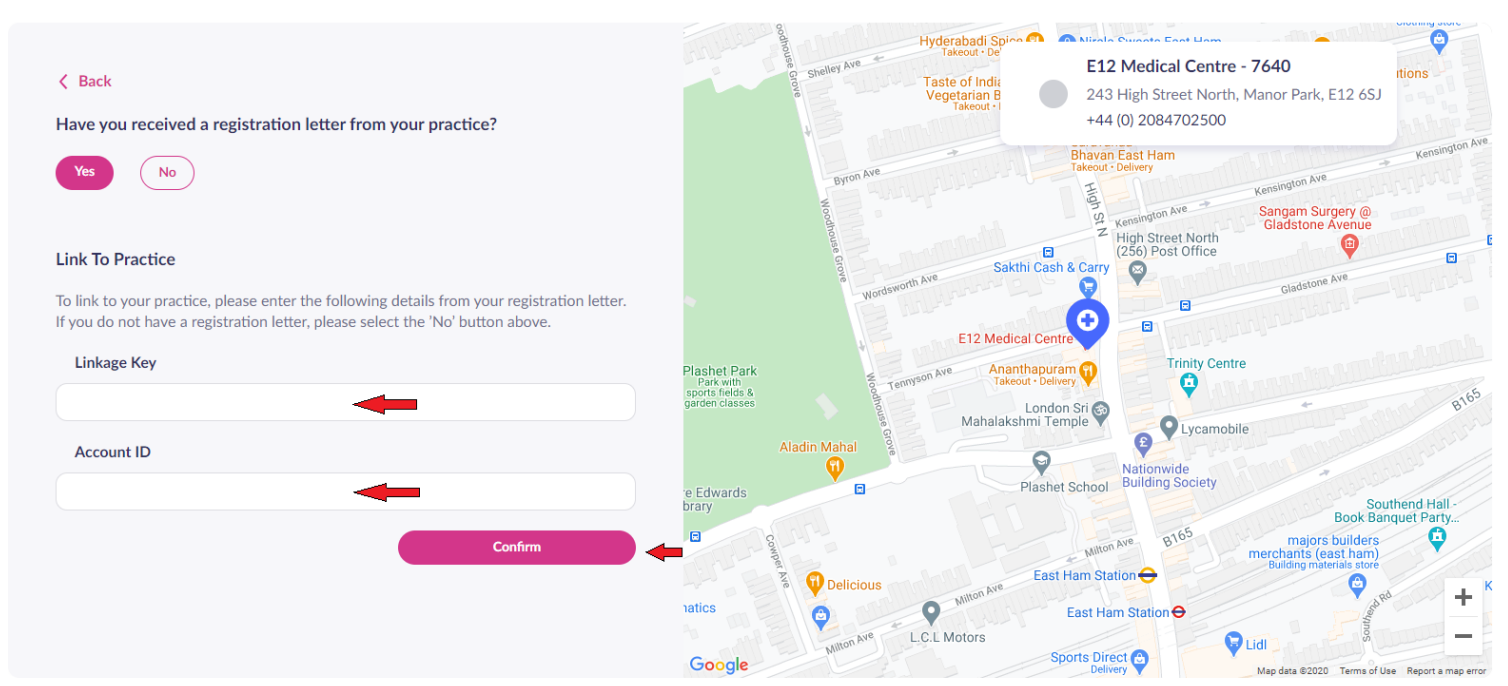

| cessing online                    |                                                |  |
|-----------------------------------|------------------------------------------------|--|
|                                   | services                                       |  |
| ccess online services:            |                                                |  |
| Create an account wi              | th one of the following service providers:     |  |
| Service provider                  | Website                                        |  |
| Patient Access                    | https://www.patientaccess.com                  |  |
| Evergreen Life                    | https://e-life.co.uk/                          |  |
| Co-op Health                      | https://www.coop.co.uk/myhealth                |  |
| myGP                              | https://www.ilovemygp.com/                     |  |
| digi.me                           | https://digi.me/nhs                            |  |
| Echo Pharmacy                     | https://echo.co.uk/signup                      |  |
| AT Tech                           | https://dr-iq.com/                             |  |
| Pharmacy2U Ltd                    | https://im1.pharmacy2u.co.uk                   |  |
| Medloop                           | https://medloop.co/uk-app/                     |  |
| Boots UK                          | https://boots.com/nhs                          |  |
| My Way Digital Health             | https://patient.diabetesmyway.nhs.uk/register/ |  |
| C Sharp Solutions                 | https://patally.co.uk/                         |  |
| Patients Know Best                | https://patientsknowbest.com/gp                |  |
| Redwood<br>Technologies           | Error! Hyperlink reference not valid.          |  |
| Healthera Ltd                     | https://healthera.co.uk                        |  |
| Doctorlink                        | https://www.doctorlink.com/patients/           |  |
| Digital Medical Supply<br>UK LTD  | https://kry.se/api/im1-service/                |  |
| Nurturey - the digital<br>Redbook | https://www.nurturey.com                       |  |
| NYE Health                        | https://weare.nye.health                       |  |

# Now ENTER HOUSE NAME, FLAT OR STREET NUMBER: and CLICK on CONTINUE

| 😵 EMIS Patient Access - Sign in or 🛛 🗙 🕂       | A DAGE A DAGE CARED                                                                                                    |                                               |                                                        |
|------------------------------------------------|----------------------------------------------------------------------------------------------------|-----------------------------------------------|--------------------------------------------------------|
| ↔ → C ☆ ■ app.patientaccess.con Patient Access | n/registration/wizard                                                                                                    |                                               | <ul> <li>⊕ ☆ ● ÷</li> <li>?) Support Centre</li> </ul> |
| A Back                                         | V uu Duuria                                                                                                    | Your Practice<br>E12 Medical Centre - 7640    |                                                        |
|                                                | Your Personal Details         Please confirm the personal details held by your practice.         Name:                                                                                   | 243 High Street North,<br>Manor Park, E12 6SJ |                                                        |
|                                                | Mick     Mouse       Date of birth:     Gender:       1     Sep v     1     6       Postcode:     House name, flat or street number:       E12 6SJ     House name, flat or street number | -                                             |                                                        |
| (3                                             | House name, flat or street number is required. Continue Confirm your password                                                                                                    |                                               |                                                        |

# Then ENTER your 12 CHARACTERS PASSWORD and CLICK on LINK ACCOUNT

| Patient Access  Vour Practice E12 Medical Centre - 7640  Vour Park, E12 Medical Centre - 7640  Vour Park, E12 Medical Centre - 7640  Vour Park, E12 Medical Centre - 7640  Vour Park, E12 GSJ  Confirm your password  Tour password  Tour password  Tour password  Date of birth: 15ep 1 6 Gender: Male Postcode: E12 GSJ  House number/name: 2  Confirm your password  Tour password  Tour password  Tour password  Tour password  Date of birth: 15ep 1 6 Gender: Male Postcode: E12 GSJ  Confirm your password  Tour password  Tour password | ient vices orginal of A |                                                                                                    |      |                                                                            |                  |
|----------------------------------------------------------------------------------------------------|-------------------------|----------------------------------------------------------------------------------------------------|------|----------------------------------------------------------------------------|------------------|
| Patient Access              • Back               • Supert              • Supert                                                                                                    | / 🔒 app.patientac       | cess.com/registration/wizard                                                                                                 |      |                                                                            | <b>아</b> ④ ☆     |
| <ul> <li>Kour Practice</li> <li>Kour Practice</li> <li>Edit</li> <li>Kour Personal Details</li> <li>Marrie: Mick Mouse</li> <li>Date of birth: 1 Sep 1 6</li> <li>Gender: Male</li> <li>Postcode: E12 65J</li> <li>House number/name: 2</li> </ul> Confirm your password Kour password Kour password Kour password Show Pasword is required.                                                                                                    | atient Acces            | 5                                                                                                    |      |                                                                            | ? Support Centre |
| <ul> <li>Your Practice E12 Medical Centre - 7640</li> <li>Your Personal Details Edit Name: Mick Mouse Date of birth: 1 Sep 1 6 Gender: Male Postcode: E12 65 House number/name: 2</li> <li>Confirm your password Interview Show Show Password is required.</li> </ul>                                                                                                    | Back                    |                                                                                                    |      | Your Practice                                                              |                  |
| <ul> <li>Your Personal Details Edit         <ul> <li>Name: Mick Mouse</li> <li>Date of birth: 1 Sep 1 6 Gender: Male</li> <li>Postcode: E12 65J House number/name: 2</li> </ul> </li> <li>Confirm your password         <ul> <li>Your password</li> <li>Enter your password</li> <li>Show</li> </ul> </li> </ul>                                                                                                    |                         | Vour Practice<br>E12 Medical Centre - 7640                                                                                   | Edit | E12 Medical Centre - 7640<br>243 High Street North,<br>Manor Park, E12 6SJ |                  |
| Confirm your password Your password Enter your password Password is required.                                                                                                    |                         | Vour Personal Details<br>Name: Mick Mouse<br>Date of birth: 1 Sep 1 6 Gender: Male<br>Postcode: E12 6SJ House number/name: 2 | Edit |                                                                            |                  |
| Enter your password Show                                                                                                    |                         | 3 Confirm your password<br>Your password                                                                                     |      |                                                                            |                  |
| Password is required.                                                                                                    |                         | Enter your password                                                                                                    | Show |                                                                            |                  |
|                                                                                                    |                         | Password is required.                                                                                                    |      |                                                                            |                  |
| Link account                                                                                                    |                         | Link account                                                                                                    |      |                                                                            |                  |

### Now your **PATIENT ACCESS ACCOUNT** is LINKED with our **GP PRACTICE**.

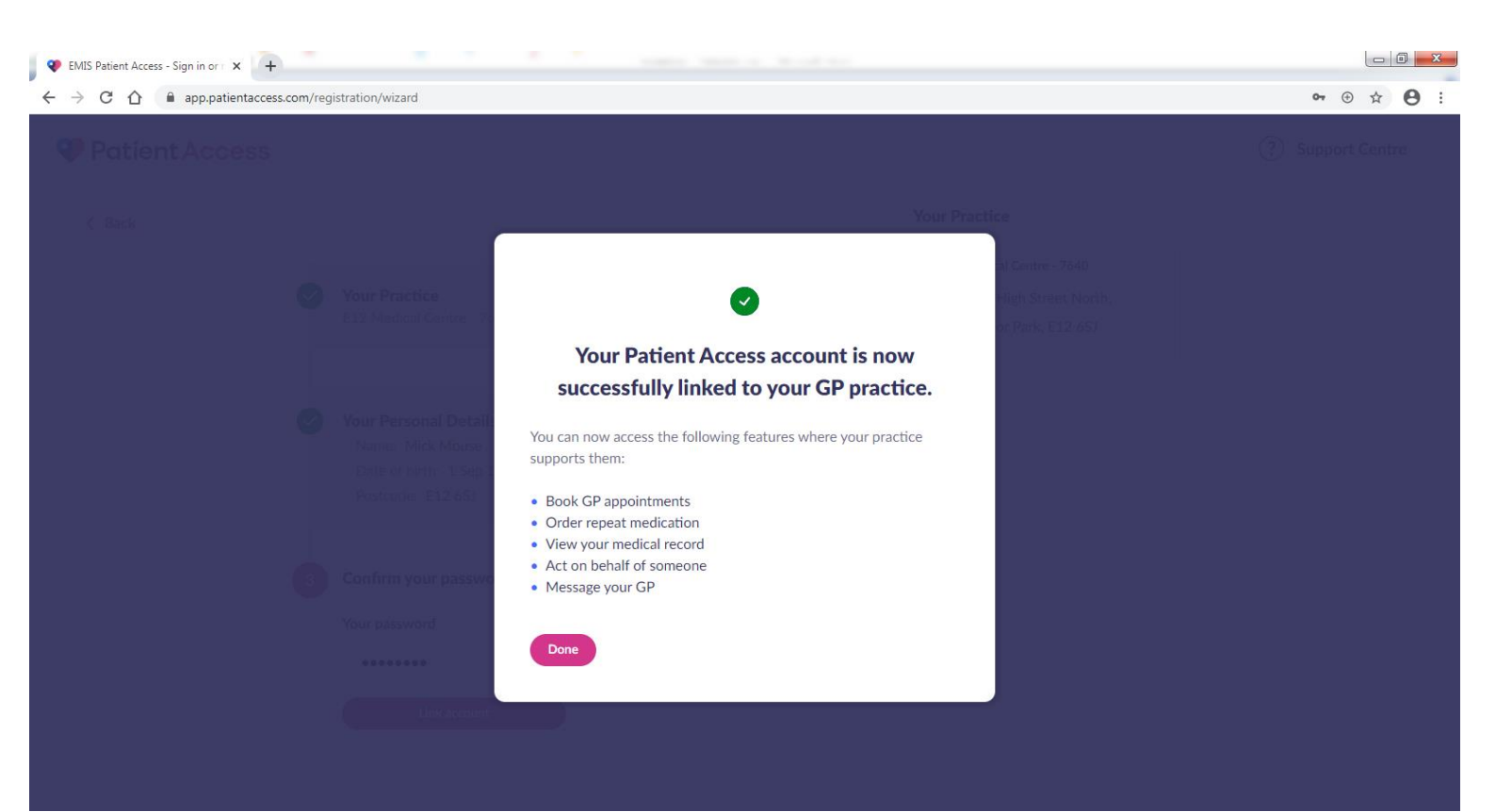